## **Training Registration Instructions**

An OmronNow account gives you access to self-service tools, resources, the latest product and service news, industry and solution updates and a host of other information. You will now be gaining access to all Omron training materials using the same account through single sign-on.

Additionally we have streamlined the online payment process. Credit card orders are directly entered into the system for immediate purchase of a course. Payment via purchase order is also available. Identifying the appropriate payee name and purchase order number when registering for a course will help expedite enrollment confirmation.

\*We are implementing this capability for the Canada and US regions, with Mexico to follow later this year.

### **Browse Training Courses**

1. To browse for training courses select **Services** and then **Training** from the main menu.

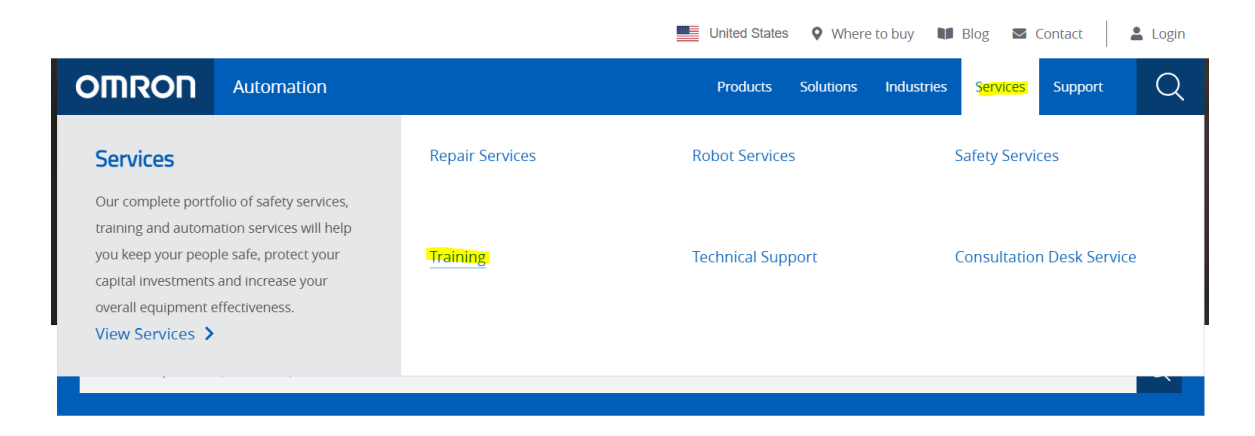

2. Click on the Training Courses.

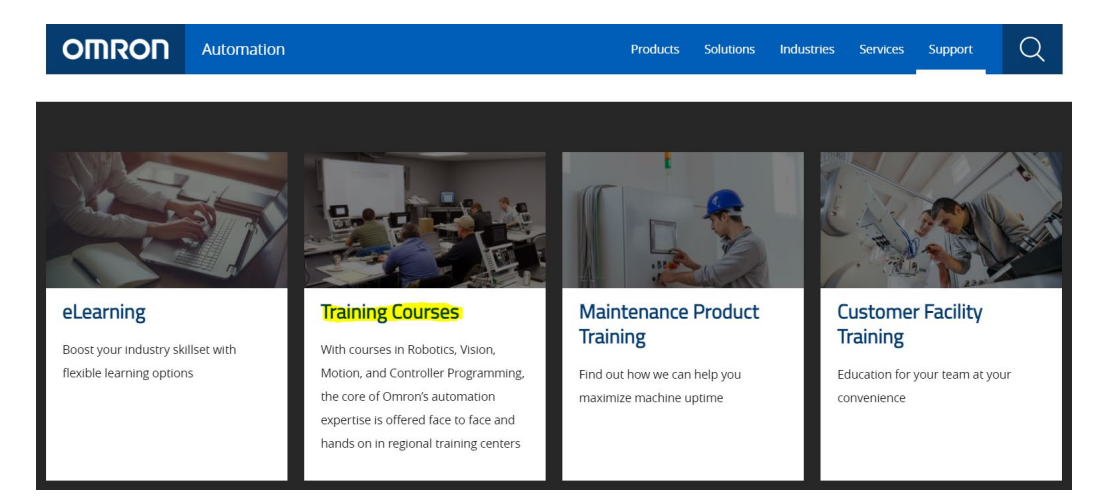

3. If at any point you need assistance, please click on the **Contact Training** button at the top of the page.

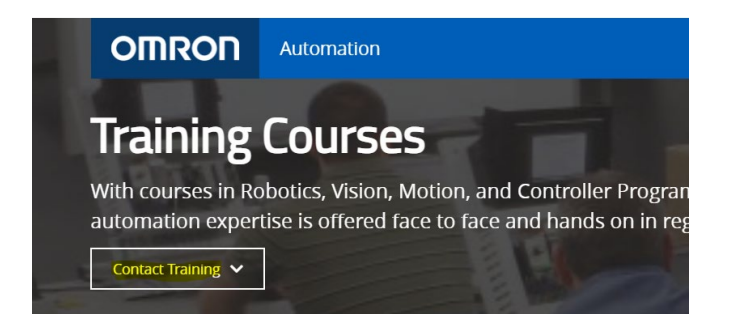

- Use the filtering options on the left to easily find your desired course.
   Category allows the user to filter courses by product technology
   Location allows the user to filter courses by location of the course
   Language offered this is the language the course will be delivered in
   Training type- allows the user to filter based on different delivery methods.
  - In Person: this is an instructor led class held in one of our training facilities
  - On-demand: this is a prerecorded video content
  - Virtual: this is an instructor led virtual course

### Once you have selected a course:

For returning users you will need to sign in with your Omron Now account to view cost and course details.

#### Sign-in Required

You need to sign-in to see personalized pricing and real-time availability information...

Proceed

If this is your first time taking a training course, you will be prompted to tell us more about yourself.

\*this will only ask you to provision a Learning Management System (LMS) account once.

#### Almost There

You need to provide some more information so we can provision an LMS account for you...

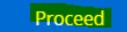

Your name will be prefilled. Select the appropriate answer from each of the drop down menus. Select Submit.

NOTE: for **User Type**, if you are an Omron authorized system integrator select distributor. If you are an Omron authorized distributor select distributor. Otherwise, select customer. For Omron employees, you must use your employee email

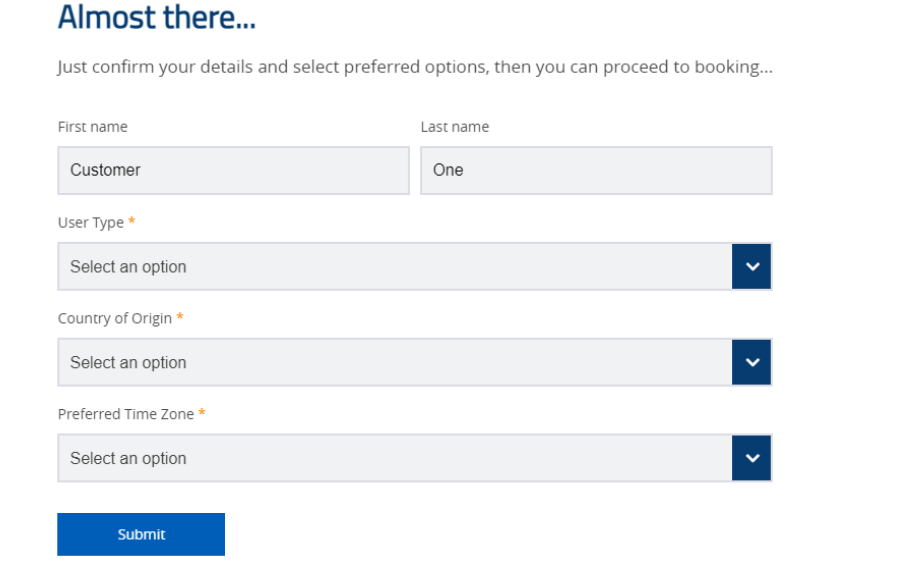

1. The course location, your cost, and code (part number) will be displayed.

For In person and Virtual courses, select **Check Availability** to view course availability.

| Location<br>Virtual Training                          | Cost \$1320                                                         | Code<br>SSYSMACPROGVLBOEI | Check Availability |
|-------------------------------------------------------|---------------------------------------------------------------------|---------------------------|--------------------|
| For on demand classes, se<br>*if you are an employee, | elect <b>Book</b> to begin your r<br>you will select <b>Enroll.</b> | egistration.              |                    |
| Secution TBD                                          | Cost \$825                                                          | Code<br>SCXPROGL2VOEBOEI  | Book               |

\*cancellation policy is listed on the website by course, for *Channel Partners* the Training Partner Cancellation policy applies to all courses

For In Person and Virtual courses, select **Book**, next to the date you would like to register to.
 \*if you are an employee, you will select **Enroll**, next to the date you would like to register too.

#### Example below is of a customer

# Register your place

Choose your preferred date and location

## Virtual Training

April 19, 2021 (4 days)

| Book |
|------|
|------|

## Virtual Training

June 14, 2021 (4 days)

Book

You will be taken to your Order Summary Cart and select your desired payment.
 For USA payment options are – Credit card, PO and Voucher
 For Canada payment options are – PO and Voucher

## Paying by credit card (only available for USA)

Please select credit card and click Proceed to Checkout.

| Select a payment method:<br>Credit Card<br>Select a payment method:<br>Purchase Order<br>Select a payment method:<br>Select a payment method:<br>Select a paymen |                                                   |
|----------------------------------------------------------------------------------------------------|---------------------------------------------------|
| Apply Promo Code                                                                                                    | Subtotal: USD \$1,320.00<br>Total: USD \$1,320.00 |
| Clear Cart                                                                                                    | Proceed to Checkout                               |

#### Select Continue Order

| Payment Information                                         | ×              |
|-------------------------------------------------------------|----------------|
| Pay with Credit Card Sysmac Programming - Virtual (English) | USD \$1,320.00 |
| Total:                                                      | USD \$1,320.00 |

Type in your credit card information and select Pay Now

| Card number           |                      |  |
|-----------------------|----------------------|--|
|                       | Title Mose Card VISA |  |
| Expiration date       | mm yy                |  |
| CSC<br>What is this 2 |                      |  |

Smarter ecommerce payment details screen will appear with a "Thank you for your payment "message. Check your email for an "Order Acknowledgement" email as well as an *Omron training confirmation* email with class confirmation details.

## Paying by Purchase Order (PO)

Select Purchase Order and click Proceed to Checkout.

Order Summary

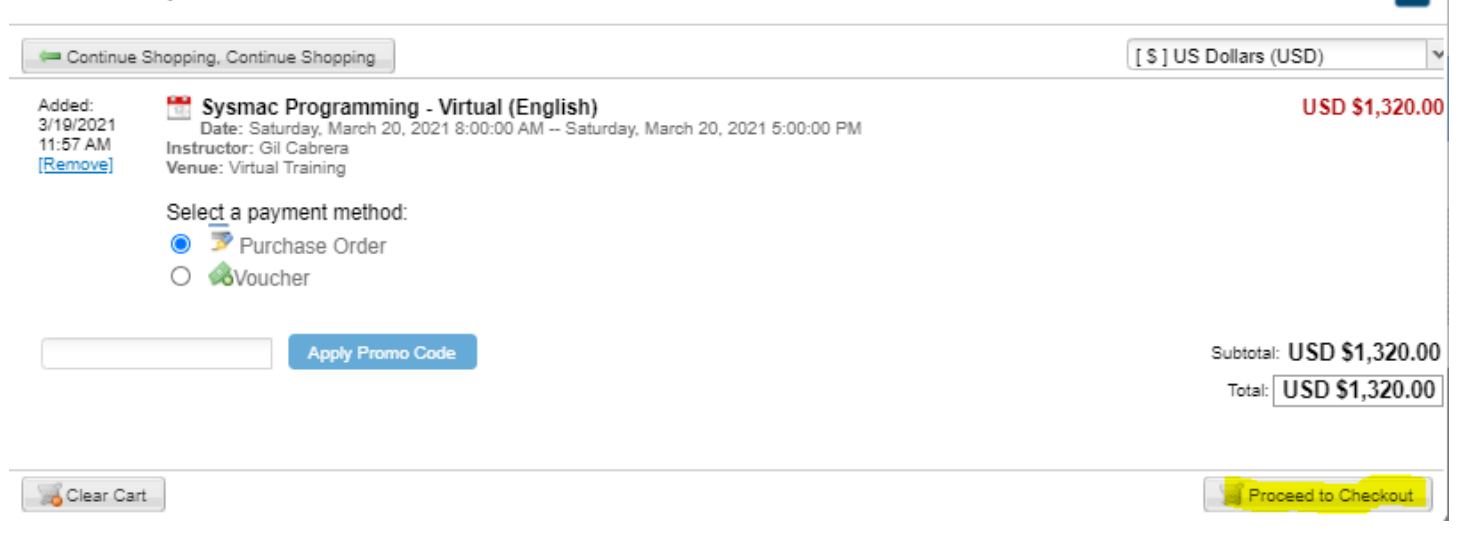

On the payment information screen, please enter your PO Number if you are the Payee or if paying through distribution please enter the Distributor Name as the payee name. Select **Order for these items Complete.** 

| Payment Information                                                            |                                 |                       | ×                                    |
|--------------------------------------------------------------------------------|---------------------------------|-----------------------|--------------------------------------|
| <sup>≫</sup> Pay with Purchase Order<br>Sysmac Programming - Virtual (English) |                                 |                       | USD \$1,320.00                       |
| Total:                                                                         |                                 |                       | USD \$1,320.00                       |
|                                                                                | Enter Purchase Order Number Her | Enter Payee Name      | Order for these items complete       |
|                                                                                |                                 |                       |                                      |
|                                                                                |                                 | Back to Order Summary | Continue Shopping, Continue Shopping |

**Complete order for these items** window is displayed with the course purchased. Check your email for an **Order Acknowledgement** email with order details. Once the PO is processed a separate **Order training confirmation** email will be sent of you with the class details.

All training POs should be sent to the emails listed below.

## Accessing the Training Course

Once you have been enrolled into the desired course. You will receive a email confirmation from the system which will contain the link to your course. When you click on the link you will be rounted to the following page: Select Login with SSO

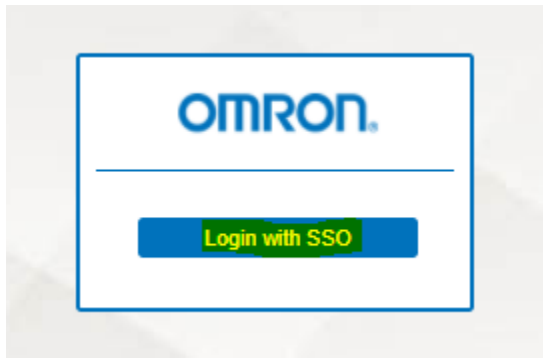

You will be routed the following log in, on this next screen use your OMRON Now log in information to access. *NOTE: you will only have to do this once*.

| OMP                        | ROU                |
|----------------------------|--------------------|
| Welco                      | ome                |
| Log in to omron to cor     | ntinue to NetExam. |
| - Email address            |                    |
| Password                   | 0                  |
| Forgot password?           |                    |
| Contir                     | nue                |
| Don't have an account? Sig | jn up              |

If you have any questions please feel free to contact our training team.

USA- <u>IAB.training.OEI@omron.com</u> Canada- <u>IAB.training.OCI@omron.com</u>